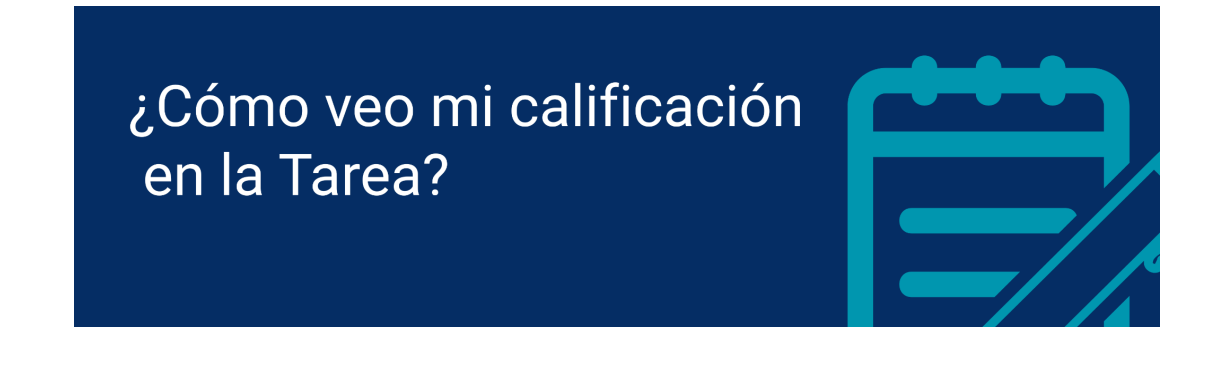

Este tutorial es la continuación del tutorial "¿Cómo entrego una Tarea?", disponible <u>aquí</u>. Te sugerimos revisarlo para conocer el proceso de entrega de una Tarea en EVA.

## ¿Cómo puedo ver mi calificación en la Tarea?

Cuando entregas una Tarea, el equipo docente tiene la posibilidad de calificar y comentar tu entrega directamente en EVA, lo que te permitirá acceder a tu calificación en la plataforma. Para ello, debes ingresar nuevamente al espacio o sección donde está subida la Tarea (1), y pulsar sobre su nombre para abrirla (2).

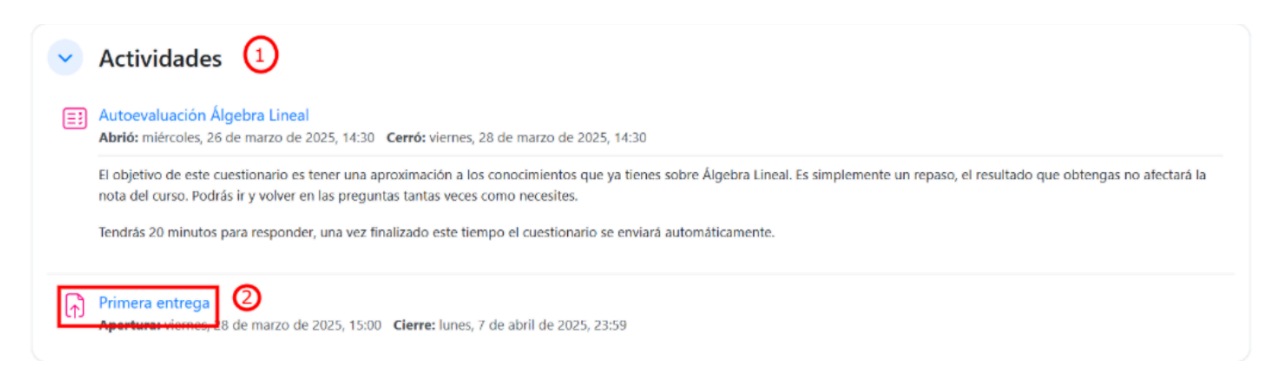

Al igual que cuando finalizas el proceso de entrega, podrás ver aquí el "Estado de la entrega" (3) de tu Tarea. Ahora, junto a "Estado de la calificación" dirá "Calificado" (4) en color verde.

## Estado de la entrega ③

| Número del intento        | Este es el intento 2 ( 2 intentos permitidos ).                                   |  |  |
|---------------------------|-----------------------------------------------------------------------------------|--|--|
| Estado de la entrega      | Enviado para calificar                                                            |  |  |
| Estado de la calificación | Calificado 4                                                                      |  |  |
| Tiempo restante           | La tarea fue enviada 4 días 8 horas antes de la fecha límite                      |  |  |
| Última modificación       | jueves, 3 de abril de 2025, 15:37                                                 |  |  |
| Archivos enviados         | Juan_Ejemplo_Entrega_1.pdf + 3 de abril de 2025, 15:37<br>Exportar al portafolios |  |  |
| Comentarios de la entrega | > Comentarios (0)                                                                 |  |  |

Más abajo en la pantalla, verás un cuadro denominado "Comentario" (5) donde encontrarás usualmente la siguiente información: "Calificación"; "Calificado sobre", que indica qué intento de tu entrega se tomó en cuenta; "Calificado por", donde se indica el nombre del docente que calificó tu trabajo; "Comentarios de retroalimentación" que puede haber escrito el docente; "Anotar PDF", donde figura tu trabajo con todas las anotaciones que haya hecho el docente que lo calificó; "Archivos de retroalimentación", donde dicho docente puede subir un archivo con comentarios o anotaciones adicionales.

Tanto en "Anotar PDF" como en "Archivos de retroalimentación", al pulsar sobre el nombre del archivo podrás descargarlo en tu dispositivo para su lectura. En el caso de "Anotar PDF" cuentas también con el botón "Ver PDF anotado" (6) que te permite visualizar el archivo sin descargarlo.

| Comentario 5                     |                                                                                                    |
|----------------------------------|----------------------------------------------------------------------------------------------------|
| Calificación                     | 98,00 / 100,00                                                                                               |
| Calificado sobre                 | jueves, 3 de abril de 2025, 15:53                                                                            |
| Calificado por                   | MG Macarena Guerra                                                                                           |
| Comentarios de retroalimentación | Muy buen trabajo! Además de correcto, muy prolijo :)                                                         |
| Anotar PDF                       | Usuario pruebas UEFI_1800374_1.pdf + 3 de abril de 2025, 15:53<br>Exportar al portafolios<br>Ver PDF anotado |
| Archivos de retroalimentación    | Let comentarios_entrega1.pdf 31 de marzo de 2025, 19:53   Exportar al portafolios 31 de marzo de 2025, 19:53 |

Al pulsar "Ver PDF anotado" se abrirá una ventana en pantalla donde podrás ver el archivo con todas las anotaciones. Al pulsar sobre la imagen de diálogo (7) se abrirá un cuadro con los comentarios que el docente haya dejado (8).

Si el documento tiene más de una página podrás pasar a la siguiente o ir a las anteriores pulsando en las flechas de la caja superior (9).

En este ejemplo, además de los comentarios, puede observarse parte del texto resaltado, formas y emoticones que pueden indicar si la tarea o parte de ella está correcta o no.

| Anotar PDF                                                                                                    | ×   |
|----------------------------------------------------------------------------------------------------|-----|
| Página 1 de 1 🕨 🗔 💌                                                                                                    |     |
| 9<br>Primera entrega - Matemática Inicial<br>Repartidos 1 y 2                                                                                                    | Î   |
| Nombre: Juan Ejemplo<br>Grupo: 4                                                                                                    | - 1 |
| Eiercicio 1<br>Lorem ipsum dolor sit amet, consectetur adipiscing elit. Integer at accumsan nisl. Phasellus<br>nisi metus, ultricies id facilisis ut, tempor nec enim. Phasellus vestibulum molestie risus,<br>viverra porta arcu tincidunt nec. Cras nulla lectus, vehicula in diam ad, consectetur tempor<br>eros. In faucibus pretium ligula, sed convallis felis sodales sed.<br>Respuesta correcta: a |     |
| Eiercicio 2<br>Lorem ipsum dolor sit amet, consectetur adipiscing elit. Integer at accumsan nisl. Phasellus<br>nisi metus, ultricies id facilisis ut, tempor nec enim. Phasellus vestibulum molestie risus,<br>viverra porta arcu tincidunt nec. Cras nulla lectus, vehicula in diam ac, consectetur tempor<br>eros. In faucibus pretium ligula, sed convallis felis sodales sed.                          |     |
| Respuesta correcta                                                                                                    |     |
| Ejercicio 3<br>Lorem ipsum dolor sit amet, consecte sin<br>nisi metus, ultricies id facilisis ut, tent embargo<br>viverra porta arcu tincidunt nec. Cras<br>eros. In faucibus pretium ligula, sed tonvallis falio sodales<br>sed.                                                                                                    |     |

Una vez que hayas finalizado la revisión de las anotaciones, puedes cerrar la ventana y volver a navegar por el curso.

Puedes acceder a más tutoriales sobre el funcionamiento de la plataforma EVA FIng en: <u>https://eva.fing.edu.uy/course/view.php?id=899</u>

Por consultas sobre el funcionamiento de la plataforma dirigirse a la casilla: <u>moodle@fing.edu.uy</u>

Material elaborado por la Unidad de Enseñanza de la Facultad de Ingeniería de La Universidad de la República en base a la versión 4.5.2 de Moodle. Tutorial '¿Cómo entrego una tarea?' by Macarena Guerra and Clara Raimondi is licensed under a Creative Commons Reconocimiento-NoComercial-Compartirlgual 4.0 Internacional License.

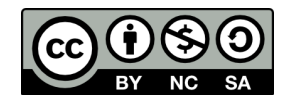